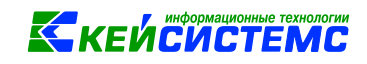

# **ПРОГРАММНЫЙ КОМПЛЕКС** ЗАРПЛАТА – КС

Рассылка расчетных листков

2021

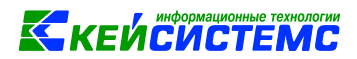

#### Рассылка расчетных листков из программы «Зарплата-КС».

### Оглавление

| Введение                                                        | 3  |
|-----------------------------------------------------------------|----|
| Назначение и условия применения                                 | 3  |
| Подготовка к работе                                             | 3  |
| 1. Настройте подключение к сети интернет                        | 3  |
| 2. Проверьте настройки подключения к сети интернет              | 4  |
| 3. Настройте учетную запись для подключения к электронной почте | 5  |
| 4. Заполните параметры учетной записи                           | 5  |
| 5. Заполните параметры тестовой отправки письма                 | 7  |
| 6. Заполните параметры сообщения                                | 7  |
| 7. Проверьте настройки учетной записи                           | 7  |
| 8. Внесите в справочник адреса электронной почты сотрудников    | 7  |
| Рассылка расчетных листков                                      | 8  |
| Приложение №1                                                   | 13 |
| Приложение №2                                                   | 14 |

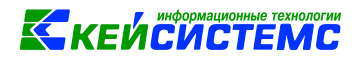

#### Рассылка расчетных листков из программы «Зарплата-КС».

#### Введение

Передача расчетных листков по электронной почте - современный, быстрый и экономичный способ информирования работников о составе и сумме их заработной платы. Для этого в ПК Зарплата-КС в раздел навигатора «Регламенты» добавлен новый режим «Журнал рассылки расчетных листков».

Новый режим позволяет:

- формировать список сотрудников для рассылки;
- формировать и просматривать расчетные листочки;
- рассылать расчетные листочки сотрудникам на один или несколько электронных адресов;
- открывать личные данные физлица для редактирования электронной почты.

#### Назначение и условия применения

Извещение сотрудников о заработке по электронной почте не противоречит Трудовому кодексу, однако нужно, чтобы электронная форма была предусмотрена в коллективном или индивидуальном трудовом договоре, либо ином локальном документе работодателя. Правомерность рассылки расчетных листков по электронной почте подтверждается в письмах Министерства труда и социальной защиты <u>РФ N 14-1/ООГ-1560 от 21.02.2017 г., N 14-1/ООГ-4375 от 24.05.2018</u>

Прежде чем направлять расчетные листки по электронной почте, нужно оформить документы.

- Внести изменения в трудовой или коллективный договор, либо отразить изменение формы извещения в другом локальном документе организации.
- Уведомить сотрудников о новых принятых правилах порядка оповещения. Ознакомить с нововведениями каждого из них под подпись.
- Собрать заявления работников рассылка расчетных листков по электронной почте должна производится с согласия сотрудников. Заявление требуется и для того, чтобы узнать электронный адрес, по которому следует высылать данные по заработку.

В приложении № 1 приведен Образец заявления на получение расчетного листка в электронном виде.

#### Подготовка к работе

Для рассылки расчетных листочков по электронной почте необходимо заполнить настройки и справочные данные.

#### 1. Настройте подключение к сети интернет.

Запустите программу Администратор из группы программ Кейсистемс.

В навигаторе перейдите в раздел «Настройки подключения к интернету» и откройте режим «Настройки подключения к интернету».

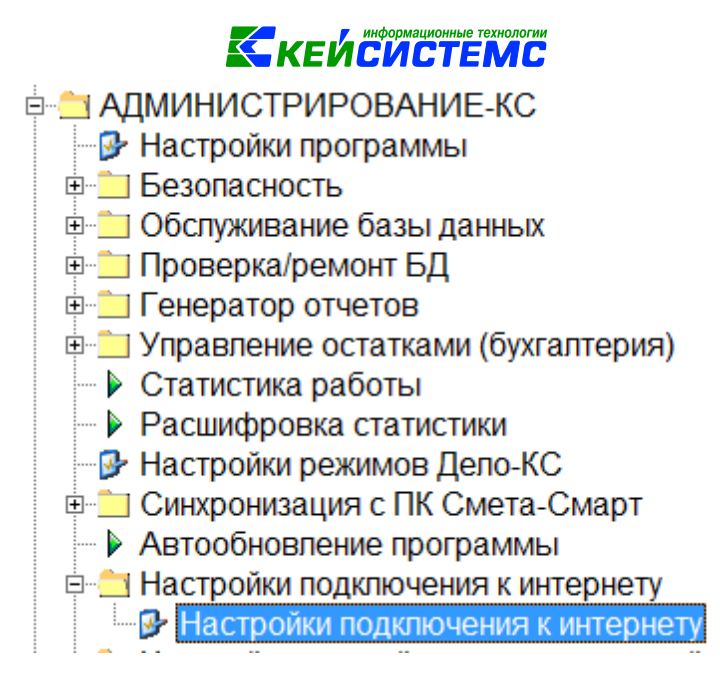

Рис 1. Откройте настройки подключения к интернету

В окне «Настройки подключения к интернету» заполните настройки (Рис.2).

Установите «Тип подключения». Если в учреждении соединение с интернет выполняется через прокси-сервер, то выберите пункт «Прокси». Если прокси-сервер не используется, то выберите «Прямое».

Если выбран тип подключения «Прокси», то укажите «Тип подключения прокси». Если используется один прокси-сервер для доступа к интернет-сайтам и электронной почте, выберите пункт «Настройки из реестра». В этом случае будут использоваться параметры подключения к прокси-серверу из настроек программы «Интернет эксплорер». Если для электронной почты используется отдельный прокси-сервер, то выберите пункт «Настройка авторизации» и заполните поля: прокси, порт, логин и пароль.

| 🗞 Настройки подключения к интернету 🛛 🖾 |                                     |  |  |  |  |  |  |  |  |
|-----------------------------------------|-------------------------------------|--|--|--|--|--|--|--|--|
| Тип подключе                            | ния:                                |  |  |  |  |  |  |  |  |
| Прямое                                  |                                     |  |  |  |  |  |  |  |  |
| Прокси                                  |                                     |  |  |  |  |  |  |  |  |
| Тип подключе                            | Тип подключения прокси:             |  |  |  |  |  |  |  |  |
| 🔘 Настройки і                           | из реестра                          |  |  |  |  |  |  |  |  |
| Настройка :                             | авторизации                         |  |  |  |  |  |  |  |  |
| Авторизация н                           | а прокси                            |  |  |  |  |  |  |  |  |
| Прокси                                  | proxy0.keysystems.local Порт 3128   |  |  |  |  |  |  |  |  |
| Логин                                   | danilova                            |  |  |  |  |  |  |  |  |
| Пароль                                  | ******                              |  |  |  |  |  |  |  |  |
|                                         | ния <u>С</u> охранить <u>Вы</u> ход |  |  |  |  |  |  |  |  |

Рис 2. Заполните настройки подключения к интернету

#### 2. Проверьте настройки подключения к сети интернет

Сохраните настройки.

Нажмите кнопку «Тест подключения» чтобы проверить правильность введенных настроек. Если все верно, то появится сообщение «Проверка соединения завершена успешно».

#### 3. Настройте учетную запись для подключения к электронной почте.

Запустите программу Администратор из группы программ Кейсистемс.

В навигаторе перейдите в раздел «Настройки учетной записи электронной почты» и откройте режим «Настройки учетной записи электронной почты».

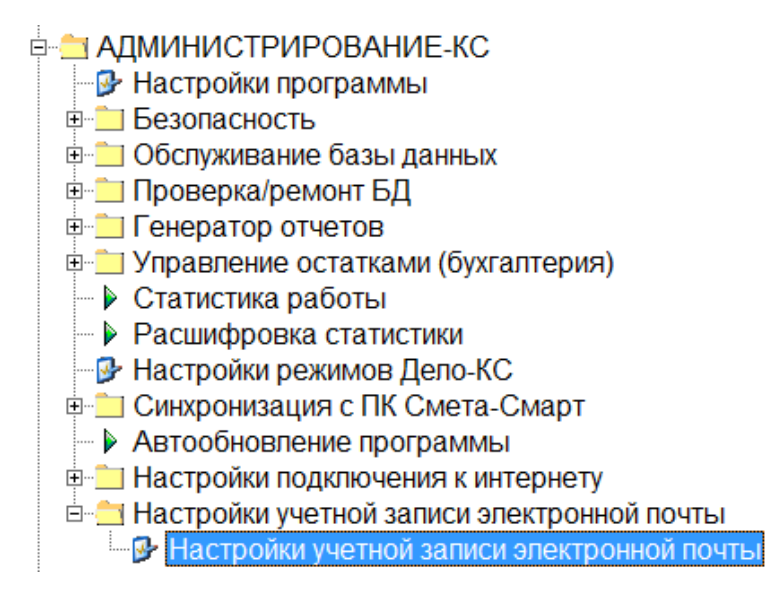

Рис 3. Откройте настройки учетной записи электронной почты

#### 4. Заполните параметры учетной записи

В окне «Настройки учетной записи электронной почты» заполните настройки (Рис.4). Поля, отмеченные голубым цветом, обязательны для заполнения.

В поле *Адрес* электронной почты введите адрес электронной почты отправителя. С этого адреса сотрудники будут получать рассылку электронных расчетных листков. Для этого можно указать официальный электронный адрес бухгалтерии или учреждения.

В поле *Отправитель* укажите наименование учреждения, либо наименование подразделения, которое будет рассылать расчетные листки. Это наименование будет отображаться в качестве отправителя электронной почты во входящем письме.

| 🎘 Настройка у                                                                                                    | /четной зап                                         | иси электронной                                          | і почты                               |                                      |                                         |                              |               | ×              |
|----------------------------------------------------------------------------------------------------|-----------------------------------------------------|----------------------------------------------------------|---------------------------------------|--------------------------------------|-----------------------------------------|------------------------------|---------------|----------------|
| Адрес электро                                                                                                    | нной почты:                                         | buh@mail.ru                                              |                                       |                                      |                                         |                              |               |                |
| Отправитель:                                                                                                    |                                                     |                                                          |                                       |                                      |                                         |                              |               |                |
| Настройки по                                                                                                    | дключения                                           |                                                          |                                       |                                      |                                         |                              |               |                |
| Логин:                                                                                                    | buh.cd45                                            |                                                          | Пароль                                | *******                              |                                         |                              |               |                |
| Сервер SMTP:                                                                                                    | stmp.mail.i                                         | ru                                                       | Порт                                  | 25                                   | Шифрован                                | ние: 💿 Ав                    | это 🔘         | Bcerдa(SSL)    |
| 📝 При отпра                                                                                                    | вке писем т                                         | гребуется автори                                         | изация на                             | а сервере                            | е исходящ                               | ей почты                     | (SMTF         | P)             |
| Параметры те                                                                                                    | стовой отп                                          | равки письма                                             |                                       |                                      |                                         |                              |               |                |
| Адрес:                                                                                                    | ivanovsa@                                           | yandex.ru                                                |                                       |                                      |                                         |                              |               |                |
| Тема:                                                                                                    | Проверка                                            | рассылки                                                 |                                       |                                      |                                         |                              |               |                |
| Текст:                                                                                                    | Проверяе                                            | и отправку расче                                         | етных лис                             | тков                                 |                                         |                              |               |                |
| Параметры со                                                                                                    | общения                                             |                                                          |                                       |                                      |                                         |                              |               |                |
| Используйте г<br><Бухгалтер> -<br><Отправитель<br>Тема сообще                                                                                                    | теременные:<br>ФИО бухгал<br>> - текст из н<br>ния: | <Дата> - Датар;<br>тера - пользовате<br>поля «Отправите; | ассылки;<br>«ля, которы<br>пь» настро | <Сотрудні<br>ый выполі<br>ойки учеті | ик> - ФИО с<br>нил рассыл<br>ной записи | ютрудник<br>ку;<br>электронн | а;<br>ной поч | ты.            |
| Рассылка ра                                                                                                    | асчетных ли                                         | стков от <Дата>                                          |                                       |                                      |                                         |                              |               |                |
| Приветствие:                                                                                                    |                                                     |                                                          |                                       |                                      |                                         |                              |               |                |
| Уважаемый                                                                                                    | (ая) <Сотру                                         | дник>                                                    |                                       |                                      |                                         |                              |               |                |
| Текст сообще                                                                                                    | ния:                                                |                                                          |                                       |                                      |                                         |                              |               |                |
| Вам предоставлен расчетный листок в электронном виде (см. приложенный файл).<br>При необходимости получения его в распечатанном виде, либо получении ошибочной<br>информации обратитесь к Главному бухгалтеру |                                                     |                                                          |                                       |                                      |                                         |                              |               |                |
| Подпись сообщения:                                                                                                    |                                                     |                                                          |                                       |                                      |                                         |                              |               |                |
| Это письмо было сформировано автоматически. Пожалуйста, не отвечайте на него.<br>Если у Вас есть вопросы, Вы можете обратиться к главному бухгалтеру <Отправитель>.                                           |                                                     |                                                          |                                       |                                      |                                         |                              |               |                |
|                                                                                                    | ]                                                   |                                                          |                                       |                                      |                                         | <u>С</u> охрани              | ть            | В <u>ы</u> ход |

Рис 4. Заполните настройки учетной записи электронной почты

В поле *Логин* введите логин для подключения к указанной выше электронной почте. Логин должен содержать через символ @ адрес электронной почты.

В поле Пароль введите пароль для указанного логина.

В поле *SMTP* заполните адрес SMTP сервера электронной почты. Пример: stmp.mail.ru, stmp.list.ru, smtp@yandex.ru

В поле *Порт* укажите номер порта для указанного SMTP сервера. Если выбрано шифрование SSL, то номер порта обычно 465. Если шифрование авто, то номер порта обычно 25.

Выберите опцию Шифрование как указано в справке подключения к SMTP – серверу на почтовом сервере.

При необходимости проставьте галочку «При отправке писем требуется авторизация на сервере исходящей почты (STMP)». Необходимость галки указана в справке по подключению к SMTP-серверу на сайте сервера электронной почты.

Параметры для настройки подключения к SMTP – серверу можно посмотреть в справке на почтовом сервере. Настройки некоторых серверов приведены в приложении №2

#### 5. Заполните параметры тестовой отправки письма.

Для проверки правильности настройки параметров учетной записи нужно заполнить параметры отправки тестового письма:

- В поле *Адрес* укажите адрес получателя тестового письма.
- В полях Тема и Текст укажите текст для тестового сообщения.

Тестовое сообщение отправляется при каждой рассылке.

#### 6. Заполните параметры сообщения.

Заполните параметры сообщения для рабочей рассылки расчетных листочков. Заполните поля *Тема*, *Приветствие*, *Тест сообщения и Подпись сообщения*.

Для составления текста можно использовать переменные – специальные слова, заключенные в угловые скобки. При создании рассылки переменные заменяются на советующий текст.

Доступные переменные:

| <Дата>        | - дата рассылки;                                            |
|---------------|-------------------------------------------------------------|
| <Сотрудник>   | - ФИО сотрудника, которому отправляется расчетный листочек; |
| <Бухгалтер>   | - ФИО бухгалтера - пользователя, который выполнил рассылку; |
| <Отправитель> | - текст из поля «Отправитель» настройки учетной записи      |
| -             | электронной почты.                                          |

#### 7. Проверьте настройки учетной записи

Сохраните настройки.

Нажмите кнопку «Тест». Если все настроено верно, то на указанный адрес электронный почты придет тестовое письмо. Если в настройках есть ошибки, то появится сообщение от сервера с кодом и описанием ошибки.

#### 8. Внесите в справочник адреса электронной почты сотрудников

В справочнике «Физические лица» откройте запись на редактирование. Откроется окно «Личные данные».

Перейдите на кладку «Адреса» и нажмите кнопку «Контактные данные». Откроется окно «Личные контактные данные» (Рис 5).

Добавьте в список одну или несколько записей с электронной почтой сотрудника.

## КЕИСИСТЕМС

| 🛐 Зарплата-КС [ksdb2\sql2012\b_bryansk2112\NATALIYA] Версия 20.11 SP30 👘 🗐 🗵 | 3    |  |  |  |  |  |  |  |
|------------------------------------------------------------------------------|------|--|--|--|--|--|--|--|
| Расчеты Документы Справочники Регламенты Отчеты Настройки Правка Помощь Окно |      |  |  |  |  |  |  |  |
| Выход                                                                        |      |  |  |  |  |  |  |  |
| 📙 🚍 🔩 🚛 📑 🚺 🔛 💟 🥥   🏀   🏗 🕮   🗃 💷   👹 🚟 🔯   Ј                                | 15 ( |  |  |  |  |  |  |  |
| 📀 Личные контактные данные: Дмитрюха Евгения Валерьевна 🗖 🖬 🔀                |      |  |  |  |  |  |  |  |
| □ 🖆 🖻 🗙 ⊠ ▾   ✓ ▾ ∅   ⊕   ✿ 뿌 ữ ▾ " 🕸 🖉 ≒   ⊉ ▾   ♥                          |      |  |  |  |  |  |  |  |
| Вид контакта Контактная информация                                           |      |  |  |  |  |  |  |  |
| 🔲 Мобильный телефон 8-902-111-22-33                                          |      |  |  |  |  |  |  |  |
| 🔲 Домашний телефон 11-22-33                                                  |      |  |  |  |  |  |  |  |
| Электронная почта ivanova@mail.ru                                            |      |  |  |  |  |  |  |  |
|                                                                              |      |  |  |  |  |  |  |  |
|                                                                              |      |  |  |  |  |  |  |  |
|                                                                              |      |  |  |  |  |  |  |  |
| ▼                                                                            |      |  |  |  |  |  |  |  |
| 4                                                                            |      |  |  |  |  |  |  |  |
|                                                                              |      |  |  |  |  |  |  |  |
| Личные контактные данные: Дмитрюха Евгения Вале Личные контактные            |      |  |  |  |  |  |  |  |

Рис 5. В личных контактных данных добавьте адрес электронной почты

После обновления списка в справочнике «Физические лица» электронная почта будет отображаться в колонке «e-mail».

#### Рассылка расчетных листков.

Рассылка расчетных листков выполняется из ПК Зарплата-КС.

В меню навигатора перейдите в раздел «Регламенты» и выберите пункт «Журнал рассылки расчетных листков» (Рис.6).

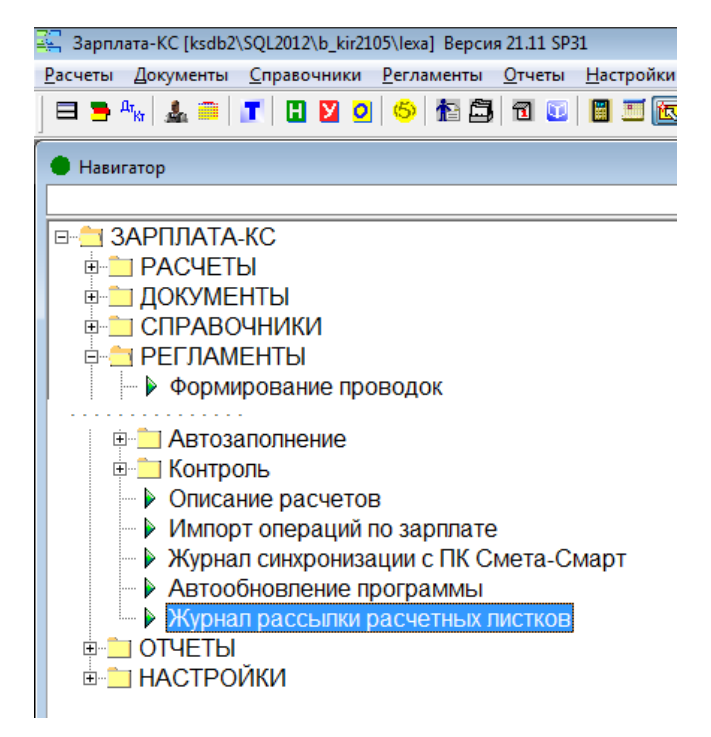

Рис 6. Запустите из навигатора режим «Журнал рассылки расчетных листков»

Журнал содержит историю рассылки расчетных листков. Здесь отображается сведения об успешных рассылках: когда, кто и с какого компьютера выполнял рассылку.

| 🇢 ж | (урнал ра                                           | ассы | лки расче            | тных листоч                     | нков                                  |                           |                                 |                  |                                |        |   |  |
|-----|-----------------------------------------------------|------|----------------------|---------------------------------|---------------------------------------|---------------------------|---------------------------------|------------------|--------------------------------|--------|---|--|
| 🗅   | □ □ □ □ □ × Σ   √ × Ø   ⊖ M # ∇ × 7 Ø Ø ×   Ø ×   W |      |                      |                                 |                                       |                           |                                 |                  |                                |        |   |  |
|     | Nº                                                  |      | Год                  | Месяц                           | Статус                                | Дата                      | Время                           | Компьютер        | Наименование логина серв       | epa ^  |   |  |
| Þ   |                                                     | 3    | 2021                 | 1                               | Отправлено                            | 05.03.2021                | 08:30:27                        | KS-341           | Nataliya                       |        |   |  |
|     | ]                                                   | 4    | 2020                 | 12                              | Не отправлено                         | 05.03.2021                | 08:42:09                        | KS-341           | Nataliya                       |        |   |  |
|     | ]                                                   | 5    | 2020                 | 12                              | Не отправлено                         | 08.04.2021                | 14:12:00                        | KS-341           | Nataliya                       |        |   |  |
|     | ]                                                   | 6    | 2020                 | 12                              | Не отправлено                         | 08.04.2021                | 14:42:49                        | KS-341           | Nataliya                       |        |   |  |
|     | 0                                                   | Hact | гройки Зај           | рплата-КС                       |                                       |                           |                                 |                  |                                |        | 2 |  |
|     |                                                     | ) Ha | стройки Н<br>🎢 Настр | <b>астройки ж</b><br>ойки журна | урнала рассылки<br>зла рассылки расче | расчетных<br>етных листко | Установка                       | параметров дл    | я журнала рассылки расчетных л | ИСТКОВ |   |  |
|     |                                                     |      | <u>X</u>             | Разделять                       | , б/л за счет фсс и р                 | аботодател                | 🗸 Разделят                      | ь б/л за счет фо | с и работодателя               |        |   |  |
| -   |                                                     |      | $\sim$               | Печатать д                      | должность сотрудн                     | ика                       | 🗸 Отобража                      | ать источник фи  | нансирования                   |        |   |  |
| -   |                                                     |      | ×                    | Выводить і                      | наименование отд                      | ела                       | 🖉 Печатать должность сотрудника |                  |                                |        |   |  |
|     |                                                     |      | $\sim$               | Шаблон ра                       | Ф.И.О. ПОЛНОСТЬЮ<br>асчетного листа   |                           | 🔽 Выводить наименование отдела  |                  |                                |        |   |  |
| -   |                                                     |      |                      |                                 |                                       |                           | 🗸 Выводить                      | Ф.И.О. полнос    | гью                            |        |   |  |
| -   |                                                     |      |                      |                                 |                                       |                           | Шаблон расч                     | етного листа     | Шаблон №2                      |        | - |  |
| -   |                                                     |      |                      |                                 |                                       |                           |                                 |                  | Шаблон №1                      |        |   |  |
| -   |                                                     |      |                      |                                 |                                       |                           |                                 |                  | Шаблон №2                      |        |   |  |
| -   | +                                                   |      |                      |                                 |                                       |                           |                                 |                  |                                |        |   |  |
| -   |                                                     |      |                      |                                 |                                       |                           |                                 |                  |                                |        |   |  |
|     |                                                     |      |                      |                                 |                                       |                           |                                 |                  |                                | Выход  |   |  |

Рис 7. Настройте параметры рассылки расчетных листков

В настройках журнала рассылки расчетных листов можно изменить параметры формирования расчетных листочков:

| • | Разделять б/л за счет фсс и | - при включенной настройке выплаты по б/л будут  |
|---|-----------------------------|--------------------------------------------------|
|   | работодателя                | разделены на выплаты за счет фсс и работодателя; |
| • | Отображать источник         | - при включенной настройке будет отображаться    |
|   | финансирования              | источник финансирования;                         |
| • | Печатать должность          | - при включенной настройке будет отображаться    |
|   | сотрудника                  | должность сотрудника;                            |
| • | Выводить наименование       | - при включенной настройке будет отображаться    |
|   | отдела                      | наименование подразделения, при выключенной -    |
|   |                             | код подразделения;                               |
| • | Выводить Ф.И.О.             | - при включенной настройке будет отображаться    |
|   | полностью                   | Ф.И.О. сотрудника полностью;                     |
| • | Шаблон расчетного листа     | - выбор шаблона формирования расчетного листа.   |

Нажмите кнопку «Новый» для создания новой рассылки (Рис.8).

Заполните параметры на вкладке «Параметры расчетных листков».

В поле Период укажите период, за который формируются расчетные листочки.

Установите галочки для включения опций формирования расчетных листочков. Если установить эти галочки в настройках режима, то при создании новой рассылки галочки на вкладке установятся автоматически.

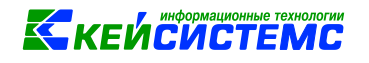

| □ 💼 🎽 🖾 ▼ Σ   ✓ ▼ 🖗   🤆 🛠   針 🏪 ▽ ▼ 🧏 🐼 🖳   🔎 ▼   卧                                                                                                    |                                  |
|----------------------------------------------------------------------------------------------------|----------------------------------|
| № Год Месяц Статус Дата Время                                                                                                    | Компьютер Наиме                  |
| 7 2021 1 Отправлено 26.02.2021 16:48:53 KS-                                                                                                    | 69 lexa                          |
| 📃 8 2021 🔍 Журнал рассылки расчетных листочков (новый ввод)                                                                                                    |                                  |
| 9 2021 организация администрация Куменского района                                                                                                    |                                  |
| П 10 2021 Дата: Время: Компьютер: Пользова                                                                                                    | ель:                             |
|                                                                                                    |                                  |
|                                                                                                    |                                  |
| Параметры расчетных листков Список рассылки расчетных листков                                                                                                    |                                  |
| Период: Март 2021   Разделять Б/Л за счет ФСС и работодателя Потображать источник финансирования Image: Comparison of Comparison of Comparison o |                                  |
| Заполнить Обновить E-mail Переформировать РЛ Сохранить                                                                                                    | <u>О</u> тправить В <u>ы</u> ход |

Рис 8. Установите параметры для формирования расчетных листков.

Нажмите кнопку «Заполнить» и выберите сотрудников. Заполнится табличная часть рассылки (Рис.9).

В колонке «e-mail» отображается адрес электронной почты из личных контактных данных физического лица. Если e-mail не заполнен, то в колонке «Статус» будет указано «Есть ошибки», а в колонке «Комментарий» содержание ошибки.

Заполнить e-mail физлица можно из табличной части рассылки. Для этого выделите сотрудника и нажмите на панели инструментов таблицы кнопочку «Дополнительная информация». Откроется запись физического лица. Перейдите на кладку «Адреса» и нажмите кнопку «Контактные данные». Откроется окно «Личные контактные данные» (Рис 5). Добавьте в список одну или несколько записей с электронной почтой сотрудника. Нажмите кнопку «Сохранить» и закройте окно с личными данными сотрудника. Перейдите в окно с рассылкой и нажмите кнопку «Обновить e-mail».

Если адрес электронной почты не известен, то удалите сотрудника из рассылки.

Если по сотруднику сформирован расчетный листок, то в колонке Р/Л отображается галочка. Чтобы посмотреть расчетный листок нажмите кнопочку «Открыть» на панели инструментов таблицы или дважды кликните левой кнопкой мышки по строке.

Если галочки Р/Л нет, значит расчетный листок не сформировался за указанный период. По сотруднику нет остатков и операций. Удалите сотрудника из рассылки.

Можно изменить параметры и сформировать расчетные листки заново. Для этого нажмите кнопку «Переформировать РЛ».

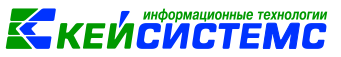

| рганизация | КОГОБУ СШ С УИОП ПГТ ТУЖА                                          |                                                       |          |          |         |          |           |         |          |        |
|------------|--------------------------------------------------------------------|-------------------------------------------------------|----------|----------|---------|----------|-----------|---------|----------|--------|
| ата:       | Время:                                                             |                                                       | Ко       | мпьютер: |         |          | Пользоват | ель:    |          |        |
|            |                                                                    |                                                       |          | L        |         |          | Результат | :       |          |        |
| араметры   | расчетных листков Спи                                              | исок рас                                              | сылки р  | асчетных | листков |          |           |         |          |        |
| ) 🖻 🗙      | = 🗸 • 🗞 🏹 • 🕅                                                      | La la                                                 |          |          |         |          |           |         |          |        |
| Таб.М      | № ФИО сотрудника                                                   | E-ma                                                  | P/Л      | Стат     | ус      |          | Ком       | ентарий | ĺ        |        |
| 756        | Бобыкин В.Ю.                                                       | ivanc                                                 | <b>V</b> |          |         |          |           |         |          |        |
| 333        | Войкина Н.В.                                                       | irina                                                 |          | есть оц  | цибки I | Р/Л не ( | сформир   | ован    |          |        |
| 680        | Ганжа Л.В.                                                         | n_da                                                  | 1        |          |         |          |           |         |          |        |
| 551        | Гвоздева Т.Н.                                                      | irina                                                 | 1        |          |         |          |           |         |          |        |
| 546        | Гребнева А.А.                                                      |                                                       | 1        | есть оц  | цибки I | В справ  | зочнике   | физлиц  | не указа | ін E-r |
| 787        | Дербенёва Н.Н.                                                     |                                                       | 1        | есть оц  | цибки I | В справ  | зочнике   | физлиц  | не указа | ін Е-г |
| 324        | Жданова М.Н.                                                       |                                                       | 1        | есть оц  | цибки I | В справ  | зочнике   | физлиц  | не указа | ін E-r |
| 227        | Журавлев А.В.                                                      |                                                       | 1        | есть оц  | цибки I | В справ  | зочнике   | физлиц  | не указа | ін E-I |
| 191        | Кискичева Е.В.                                                     |                                                       | 1        | есть оц  | цибки I | В справ  | зочнике   | физлиц  | не указа | ін Е-г |
| 645        | Королёва О.А.                                                      |                                                       |          | есть оц  | цибки I | В справ  | зочнике   | физлиц  | не указа | ін Е-г |
| 678        | Костина И.Н.                                                       |                                                       |          | есть оц  | цибки I | В справ  | зочнике   | физлиц  | не указа | ін Е-г |
| 713        | Курочкина Н.Н.                                                     |                                                       | 1        | есть оц  | цибки I | В справ  | зочнике   | физлиц  | не указа | ін Е-г |
| 755        | Лобанова А.Н.                                                      | Н. 🛛 🕅 есть ошибки В справочнике физлиц не указан Е-г |          |          |         |          |           |         |          |        |
| 203        | Ломакина Л.В. 🛛 🖉 есть ошибки В справочнике физлиц не указан Е-г 🗸 |                                                       |          |          |         |          |           |         |          |        |
|            |                                                                    |                                                       |          |          |         |          |           |         |          | •      |

Рис 9. Заполните табличную часть рассылки

Нажмите кнопку «Отправить» для рассылки расчетных листочков.

Если хотя бы одному сотруднику расчетный листок будет успешно отправлен, то документ с рассылкой станет недоступным для редактирования (Рис.10). Повторная отправка из этой рассылки станет невозможна.

Если у сотрудника введен неверный адрес электронной почты, то после отправки почты в строке с сотрудником в поле статус будет ошибка, а в поле комментарий причина ошибки. Необходимо исправить адрес электронной почты сотрудника и создать новую рассылку для отдельных сотрудников.

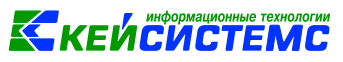

| 🍽 Журнал рассылки расчетных лисков (просмотр)  |                                                                                                    |         |                |              |             |           |                       |                |   |  |
|------------------------------------------------|----------------------------------------------------------------------------------------------------|---------|----------------|--------------|-------------|-----------|-----------------------|----------------|---|--|
| Организация                                    | Кировское облас                                                                                                    | тное го | сударственн    | ое обще      | образовател | пьное бюд | <b></b> ажетное учреж | дение "Средняя |   |  |
| Дата: 1 марта 2021 г. Время: 09:03:28 Компьюте |                                                                                                    |         |                |              |             |           | Пользователь:         | Nataliya       |   |  |
|                                                |                                                                                                    |         |                |              |             |           | Результат:            | Отправлено     |   |  |
| Параметры                                      | Параметры расчетных листков Список рассылки расчетных листков                                                        |         |                |              |             |           |                       |                |   |  |
| D a X                                          | \<br>∃ √ • ⊗ 7                                                                                                    | - 2     | H <sub>H</sub> |              |             |           |                       |                |   |  |
| Taố.N                                          | № ФИО сотруд                                                                                                    | цника   | E-mail         | Р/Л          | Статус      | Коммен    | нтарий                |                | * |  |
| • 🗖 756                                        | Бобыкин В.                                                                                                    | Ю.      | ivanov010      | <b>v</b>     | успешно     |           |                       |                |   |  |
| 680                                            | Ганжа Л.В.                                                                                                    |         | n_danech       | $\checkmark$ | успешно     |           |                       |                |   |  |
| 551                                            | Гвоздева Т                                                                                                    | .H.     | irina_ivan     | <b>v</b>     | успешно     |           |                       |                |   |  |
|                                                |                                                                                                    |         |                |              |             |           |                       |                |   |  |
|                                                |                                                                                                    |         |                |              |             |           |                       |                |   |  |
|                                                |                                                                                                    |         |                |              |             |           |                       |                | _ |  |
|                                                |                                                                                                    |         |                |              |             |           |                       |                | _ |  |
|                                                |                                                                                                    |         |                |              |             |           |                       |                | _ |  |
|                                                |                                                                                                    |         |                |              |             |           |                       |                | _ |  |
|                                                |                                                                                                    |         |                |              |             |           |                       |                | _ |  |
|                                                |                                                                                                    |         |                |              |             |           |                       |                | _ |  |
|                                                |                                                                                                    |         |                |              |             |           |                       |                | _ |  |
|                                                |                                                                                                    |         |                |              |             |           |                       |                | _ |  |
|                                                |                                                                                                    | 11      |                |              |             |           |                       |                | * |  |
| <u>З</u> аполнити                              | <u>Заполнить</u> <u>О</u> бновить E-mail <u>П</u> ереформировать РЛ <u>С</u> охранить <u>О</u> тправить <u>Выход</u> |         |                |              |             |           |                       |                |   |  |

Рис 10. После отправки почты рассылка блокируется

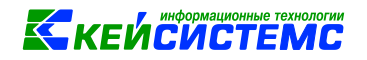

#### Приложение №1

#### Образец заявления на получение расчетного листка в электронном виде.

Директору МБУ «Бюджетное учреждение» Ивановой К.М. от старшего воспитателя Петровой Н.И.

#### заявление

#### о получении расчетного листка в электронном виде

В соответствии со статьей 136 ТК РФ и п. 6.9 трудового договора № 77 от 01.03.2021 г. прошу направлять расчетные листки по моей заработной плате посредством электронной почты на электронный адрес: petrovani78@mail.ru.

В случае изменения адреса электронной почты обязуюсь сообщить работодателю новый адрес.

Одновременно сообщаю о своем согласии на обработку моих персональных данных.

«15» марта 2021 г. Петрова

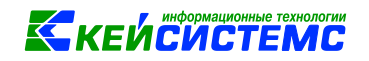

## Приложение №2

Параметры для настройки подключения к SMTP – серверу некоторых почтовых серверов.

| Почтовый сервер | Имя сервера     | Порт для шифрованного соединения |
|-----------------|-----------------|----------------------------------|
| yandex          | smtp.yandex.ru  | 465 (SSL)                        |
| gmail           | smtp.gmail.com  | 465 (SSL) или 587 (TLS/STARTTLS) |
| mail            | smtp.mail.ru    | 465 (SSL/TLS)                    |
| rambler         | smtp.rambler.ru | 465 (SSL)                        |
| nic             | mail.nic.ru     | 465 (SSL) или 587 (TLS/STARTTLS) |